## HCPSS Connect

Parent Conference Registration

Howard County Public School System Office of Accountability Document: SYN073 Revision Date: 11/03/2017

=Warning
O
=Timesaver

=Note

## **Register for a Conference**

- 1. Log into HCPSS Connect.
- 2. In the Navigation pane, select **Conference** and click the **Parent Scheduled Conferences** link in the top right corner to schedule conferences.

| Hone My Account Help Close                                                              |                                                                             |                                         |                                                                  |
|-----------------------------------------------------------------------------------------|-----------------------------------------------------------------------------|-----------------------------------------|------------------------------------------------------------------|
| Select Child >                                                                          | Sue Tom                                                                     |                                         | Good afternoon, F                                                |
| Navigation<br>Messages<br>Calendar                                                      | Atholton High School (410-313-7065)<br>Parent teacher conference scheduling | CONFERENCE<br>Summary Parent Conference |                                                                  |
| Conservation of the select a conference date and time from the available options below. |                                                                             |                                         | Incation: my class - 11/23/2015 11:45 AM Saved<br>Email Schedule |
| Course History<br>Grade Book                                                            | Available Dates:<br>Monday, 11/23/2015                                      |                                         |                                                                  |
| School Information                                                                      | Parent Scheduled Conferences                                                |                                         |                                                                  |
| Student Info<br>Canvas - Coming<br>on October 23, 2015                                  | 11/23/2015                                                                  | Conference Time                         | C<br>Art III:Portfolio Dev-Hon<br>location: my class             |
| Family File                                                                             | Monday, 11/23/2015                                                          | 11:00 AM                                | Unavailable                                                      |
| (Emergency Form)                                                                        | Monday, 11/23/2015                                                          | 11:15 AM                                |                                                                  |
| Email Notifications                                                                     | Monday, 11/23/2015                                                          | 11:30 AM                                |                                                                  |
| Student Attendance                                                                      | Monday, 11/23/2015                                                          | 11:45 AM                                | Belected conference time                                         |
| View My Conference<br>Schedule                                                          | Monday, 11/23/2015                                                          | 12:00 PM                                |                                                                  |
|                                                                                         | Monday, 11/23/2015                                                          | 12:15 PM                                | •                                                                |

- 3. Select a time option for each class listed. The conference will be saved automatically. Once you select a time option, all other time options for that class will become unavailable.
- 4. To select a different time option, clear the first checkbox and select a new option.
- 5. If you have more than one child, select the next child in the banner across the top.
- **NOTE**: Keep in mind the conference times you selected for your first child when selecting conference times for any additional children.

## **Schedule Conference Time for Secondary School**

If your child attends a second school for additional courses, e.g., Applied Research Laboratory or a synchronous class in the Digital Education Program, conferences are scheduled on a separate screen.

- 1. In the Navigation Panel, select **Conference Scheduling** > **View My Conference Schedule**.
- 2. Click the **ARL/Homewood/Dual Enrollment Conference Schedules** link. A page displays the conference times available for your child.
- 3. Select a time option for each class listed. The conference will be saved automatically.

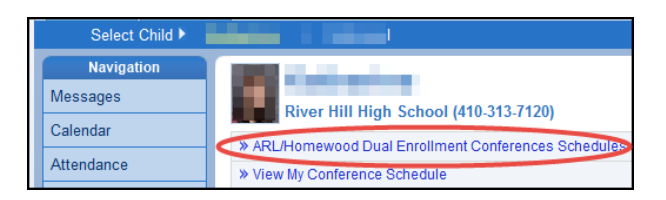

## **View Conference Schedule**

- 1. In the Navigation Panel, select **Conference Scheduling** > **View My Conference Schedule**.
- 2. Click the **View My Conference Schedule** link. A page displays listing all of the conference for your child.
- **NOTE**: You can also create a Parent Teacher Conference appointment from this screen.